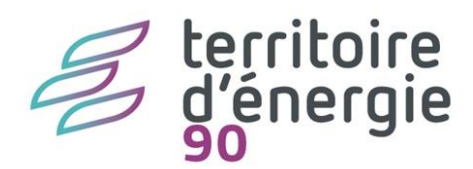

# **PES** marché

## Le nouveau flux PES marché

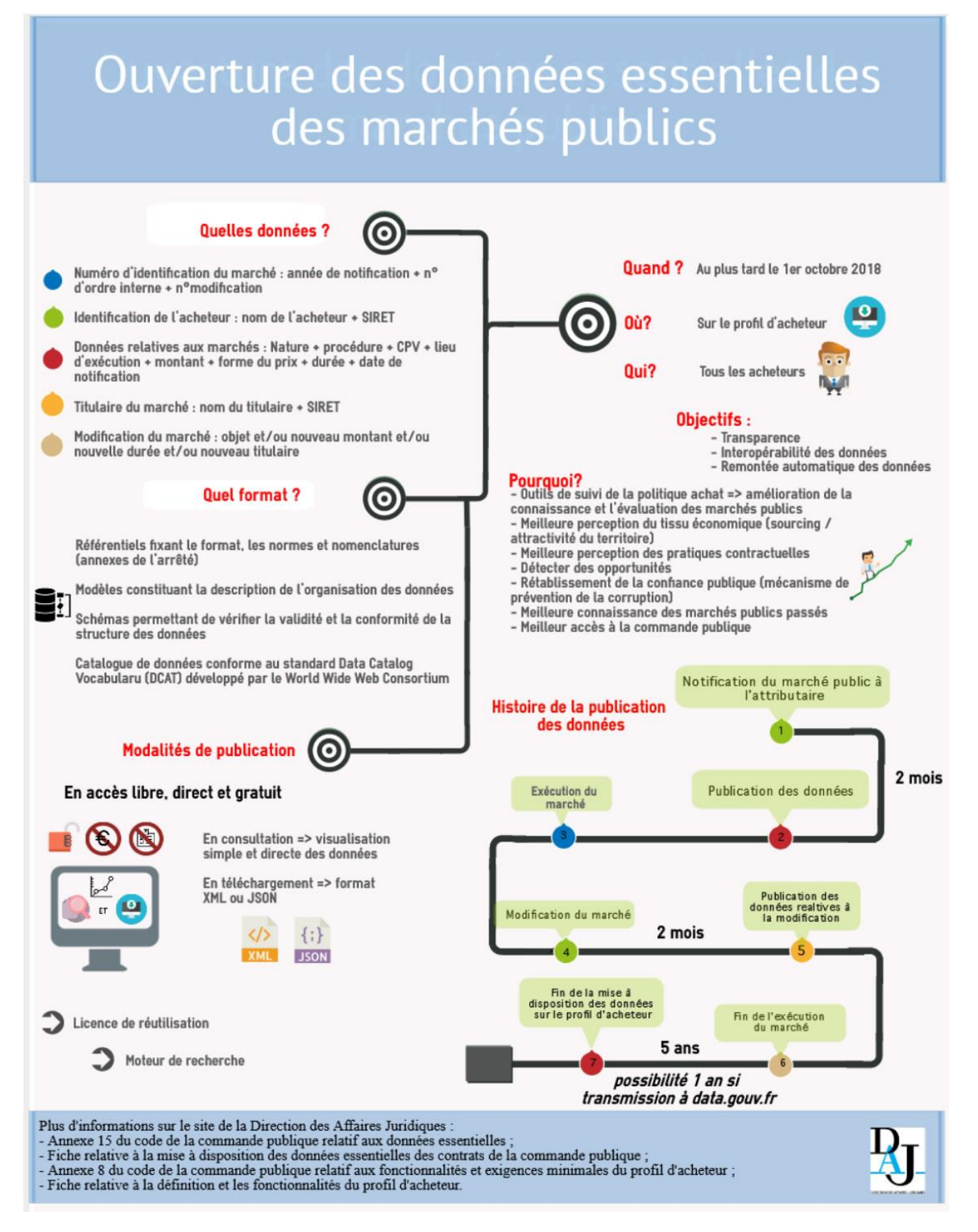

Depuis le 1<sup>er</sup> octobre 2018, les acheteurs doivent dématérialiser la procédure de passation de leurs marchés publics, et ils doivent publier les données essentielles de ces contrats sur leur profil d'acheteur :

Sont concernés tous les marchés publics/accords-cadres, dont la valeur estimée du besoin est supérieure ou égale à 25000 Euros H.T.

L'acheteur doit publier ces données dans les 2 mois de la notification du marché public. Les données relatives à la modification doivent être publiées dans les 2 mois de la notification de la modification.

Tous les acheteurs doivent donc se doter d'un profil d'acheteur, la règlementation impose le recours obligatoire au profil d'acheteur pour la mise à disposition des documents de la consultation et la publication des données essentielles.

Le profil d'acheteur est une plateforme de dématérialisation des procédures de passation des marchés, il permet de :

Mettre en ligne les documents de la consultation à destination des opérateurs économiques et réceptionner par voie électronique les candidatures et les offres.

Garantir la sécurité et l'intégrité des échanges : horodatage, confidentialité, intégrité, traçabilité.

### LE PES MARCHÉ

Afin de faciliter la dématérialisation de la chaîne de la commande publique, la DGFIP propose la centralisation des données au sein d'un nouveau flux : le PES Marché.

La génération de ce flux par l'ordonnateur permet à la collectivité de bénéficier de plusieurs services pilotés par Hélios et de répondre aux obligations suivantes :

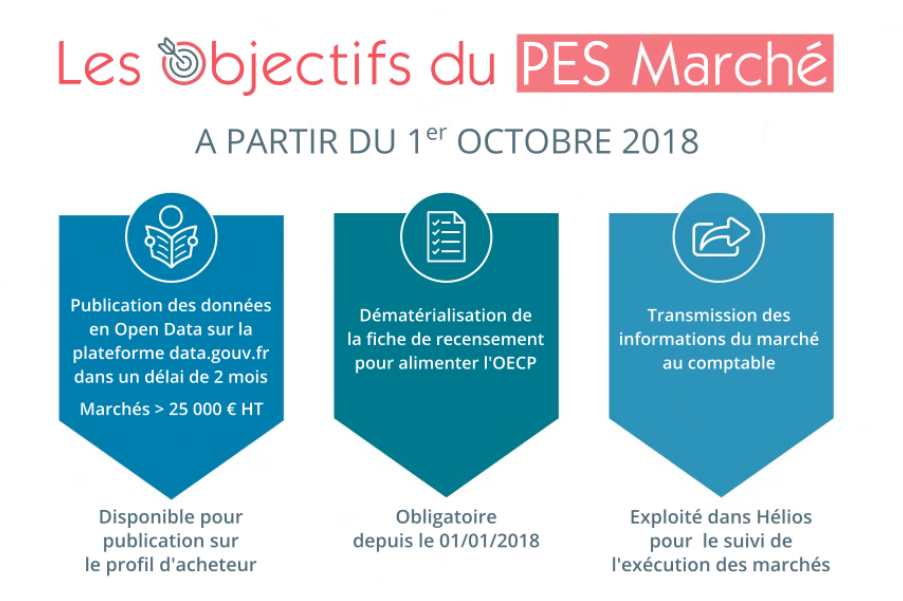

La mise en œuvre du PES Marché devrait aider grandement les collectivités à respecter leurs obligations de publication des données essentielles des marchés, au moment de leur notification pour les premiers ou avant le début d'exécution du contrat pour les seconds, et surtout lors de leurs modifications.

## MISE EN ŒUVRE DU PES MARCHÉ

1. PARAMÉTRAGE (à faire une fois se reporte automatiquement sur N+1)

Bureau Données / Bloc Dossiers / option Collectivités / onglet Marchés publics

| Access     Dannes     Delegendent       Collectivité     Collectivité       Collectivité     Kétyphone       Adresse     Experieure       Cervité public     Kétyphone       Factor     Kétyphone       Délai de palement     Kétyphone       Délai de palement     50 journ       Délai de palement     50 journ       Délai de palement     50 journ       Délai de palement     50 journ       Délai de palement     50 journ       Code tudéréts montales     50 journ       Oradiés publics     50 journ       Code tudéréts montales     50 journ                                                                                                    | 2009 B IL (8L)                                                                                                    | odifier une collectivité           2         BERGER-LEVRAULT - BUDGET COMMUNAL - 2021                                   |            |
|----------------------------------------------------------------------------------------------------|----------------------------------------------------------------------------------------------------|----------------------------------------------------------------------------------------------------|------------|
| Collectivité Code Ni Décipation IRRCET LIVAULT V'SRU 23458789 Adresse Cret Vile River CIP Commune Compte et trascorer (Monthé public ) et a justificative River CIP Commune Délai de palement Délai de palement Dé | Iccueil Données × Collectivité                                                                                                    |                                                                                                    |            |
| Collectivité Code Ris Designation BERCE LEVALUT V° SIRE 123455780 Adresse Téppenson BERCE LEVALUT V° SIRE 123455780 Adresse Téppenson BERCE LEVALUT V° SIRE 123455780 Compte et trésorence factorités guide factories Repertonnes P PES Délai de palement trésorence 15 juns Code totérêts maratoires 16 au SCE 10 Marches publics Gestion mendes public (MMP) Sireil d'Adrete des marches 121000000 t fiele suifiée d                                                                                                    |                                                                                                    |                                                                                                    | <b>A G</b> |
| Cole Kinde Line Cole Line Cole Line  |                                                                                                    |                                                                                                    |            |
| Code     Nr SIEN     224.562780       Adresse     Delignation getCPE LivrAU/T     Nr SIEN       Adresse     EAMail     Invarie       Complex totacome of theorem phases     Face     Commune       Delia de palement     200 plans     Negerbanes PF       Délia de palement     200 plans     Nederlâts monetoires     0.00       Délia de palement     200 plans     Nederlâts monetoires     0.00       Matchés publics     30 plans     Seeil d'Adrete des marchés     0.00                                                                                                    | Collectivité                                                                                                    |                                                                                                    |            |
| Adfresse     Vietgehome     Itsterier       CP et Vile     Kabali       Delai de palement     Marchés public       Délai de palement     10       Délai de palement     10                                                                                                    | Code BL Désignation BER                                                                                                    | ER-LEVRAULT N° SIREN 123456789                                                                                          |            |
| CP et Ville     Italial       Compare et trécorerse     Matrixe CRU.       Oblis de palement     Alogo palement       Oblis de palement     Alogo palement       Oblis de palement     Alogo palement       Oblis de palement     Alogo palement       Oblis de palement     Blogo palement       Oblis de palement     Blogo palem                                                                                                    | Adresse                                                                                                    | Téléphone Horaire                                                                                                    |            |
| Compte et trésorerie     Mature CDL Coennue       Compte et trésorerie     Mature CDL Coennue       Délai de palement     30 jours       Délai de palement trésorerie     30 jours       Cale hatérêts moratoires     0.00       Délai de palement trésorerie     15 jours       Cale hatérêts moratoires     Tous ECC       Maturhés publics     Gestion moracelature maturés public (MMP)     Seail d'alerte des marthés                                                                                                    | (D                                                                                                    | EMail                                                                                                    |            |
| Compte et trésource d' Matchés publics * pres publications         Repettorres #         PES           Délai de palement         no         pours         0.00           Délai de palement         no         pours         0.00           Délai de palement         no         pours         0.00           Délai de palement tréarerie         15         pours         0.00           Matchés publics         Texus ECL            Matchés publics         Ceslai d'aferte des marchés         214.000.00C         % de seuil di de d                                                                                                    | CP et Ville                                                                                                    | Nature CLPL Commune                                                                                                    |            |
|                                                                                                    |                                                                                                    |                                                                                                    |            |
|                                                                                                    | Marchés publics<br>Gestion nomendature marchés public (NMP)                                                                                                    | Seuil d'alerte des marchés 214 000.00 € 16 de seuil de d                                                                |            |
| Dématérialisation des marchés - Transmission avec le PES March 🕑                                                                                                    | Marchés publics<br>Gestion nomenclature marchés public (NMP)                                                                                                    | Seuil d'alerte des marchés 214 000.00 € % de seuil de d                                                                 |            |
| Nom du représentant du pouvoir adjudicateur Nom du pouvoir adjudicateur, sans le prénom                                                                                                    | Marchés publics<br>Gestion nomenclature marchés public (NMP)<br>Dématérialisation des marchés - Transmission avec                                                | Seuil d'alerte des marchés 214 000.00 € % de seuil de d                                                                 |            |
|                                                                                                    | Marchès publics<br>Gestion nomendature marchés public (NMP)<br>Dématérialisation des marchés - Transmission avec<br>Nom du représentant du pouvoir adjudicateur  | Seuil d'alerte des marchés 214 000.00 C % de seuil de d 2PS March E Vom du pouvoir adjudicateur, sans le prénom         |            |
| onc ou promacine com integy/www.marches-publics.gouv.m/                                                                                                    | Marchés publics<br>Gestion nomenciature marchés public (NMP)<br>Dématérialisation des marchés - Transmission avec<br>Nom du représentant du pouvoir adjudicateur | Sould d'alurte des marchés 2214 0000 000 14 de sould de d<br>PRS Murch E<br>Nom du pouvoir adjudicateur, sans le prénom |            |

► Cochez la case Dématérialisation des marchés – Transmission avec le PES Marché

► Inscrivez l'adresse URL du profil acheteur (si vous passez par la plateforme proposer par Territoire d'Énergie90 indiquer <u>www.marches-publics.info</u>)

► Nom du représentant du pouvoir adjudicateur (Nom sans le Prénom)

# 2. CONTRÔLES SUR LES MARCHÉS (à faire une fois se reporte automatiquement sur N+1)

Bureau organisation / bloc Dossiers / Option Exercices / Onglet Contrôles de la fiche de l'exercice

| Contrôles sur Marché<br>Alerter dès que le réalisé atteint 80 | % du montant du marché.     |                             |
|---------------------------------------------------------------|-----------------------------|-----------------------------|
| Niveau de contrôle                                            | Alerte                      | Dépassement                 |
| Marché / Lot                                                  | Demande de confirmation 🔹 🔻 | Demande de confirmation 👻   |
| Marché / Tiers                                                | Demande de confirmation 👻   | Demande de confirmation 🔹 👻 |

Pour le niveau de contrôle Marché / Lot : le logiciel contrôle que la somme des montants TTC des exécutions rattachées au marché soit inférieure au montant TTC du marché.

Pour le niveau de contrôle Marché / Tiers : le logiciel contrôle que la somme des montants TTC des exécutions rattachées au marché soit inférieure au montant du tiers saisi sur le marché.

#### 3. CRÉATION DU MARCHÉ

Chaque marché passé par la collectivité ou l'établissement doit être référencé dans le logiciel, afin de pouvoir être imputé à un engagement, un bon de commande, une facture ou un mandat. Cela permet de suivre son exécution en comptabilité.

#### Bureau Données / bloc Marchés / option Saisie

À partir de la liste des marchés, cliquez sur le bouton Nouveau

|                                          |                                                                                                    |                                                                                                    |                                                                                                    | Marché soldé                                                                                                    |
|------------------------------------------|----------------------------------------------------------------------------------------------------|----------------------------------------------------------------------------------------------------|----------------------------------------------------------------------------------------------------|----------------------------------------------------------------------------------------------------|
| ons Pièces justificatives (0) Historique |                                                                                                    |                                                                                                    | Création de marcl                                                                                                    | hé                                                                                                    |
| Nature                                   |                                                                                                    |                                                                                                    |                                                                                                    |                                                                                                    |
| Identifiant de l'AC                      |                                                                                                    |                                                                                                    | RRET du PA de l'AC                                                                                                    |                                                                                                    |
| Procédure de passation                   |                                                                                                    |                                                                                                    |                                                                                                    |                                                                                                    |
| CCAG de référence                        |                                                                                                    |                                                                                                    |                                                                                                    |                                                                                                    |
| mois Modalités d'exécution               |                                                                                                    |                                                                                                    |                                                                                                    |                                                                                                    |
| mois Modalités de reconduction           | n                                                                                                    |                                                                                                    |                                                                                                    |                                                                                                    |
| Variation du prix                        |                                                                                                    | v F                                                                                                    | Forme du prix                                                                                                    |                                                                                                    |
| Valeur                                   | Date                                                                                                    | Formule de révision des prix                                                                                                    |                                                                                                    |                                                                                                    |
|                                          |                                                                                                    |                                                                                                    |                                                                                                    | Ajtoter                                                                                                    |
|                                          |                                                                                                    |                                                                                                    |                                                                                                    | Supprimer                                                                                                    |
|                                          |                                                                                                    |                                                                                                    |                                                                                                    |                                                                                                    |
|                                          | Nature Mentilus de TAC Volcaire CAGA de référence mois Modalité d'avecution Modalité d'avecution Variation du prix Variation du prix Valeur | Nature       Mentifier de PAC       Procédure de praction       mols     Modalités d'exécution       mols     Modalités de reconduction       wisition du prix       Valeur     Date | Nature       Mentifient de FAC       Procédure de panalon       Challet de rédrese       mois     Modalités d'acactation       mois     Modalités d'acactation       Wariation du prix     Image: Challet de rédrése       Valeur     Date     Farmule de rédrésin des prix | Nature     Martifierr de PAC       Montifierr de PAC     Martifierr de PAC       Procédure de PAC     Martifierr de PAC       Procédure de réference |

Tous les éléments en jaune sont obligatoires.

#### 4. IDENTIFICATION DU MARCHÉ

| N' marché | <br>Montant total HT | Montant total TTC |          |
|-----------|----------------------|-------------------|----------|
| Libellé   |                      | March             | sé soldé |

Cet identifiant demeure essentiel car il permet d'identifier le contrat sans risque d'erreur ou de doublon dans la base de données de l'ensemble des contrats recensés au niveau national ou lors de l'exploitation des données.

Ce numéro d'identification (Référence) est unique par acheteur. Il est composé des quatre premiers caractères correspondant à l'année de notification de la procédure de passation du marché public ou du contrat de concession et du numéro d'ordre interne du marché public ou du contrat de racheteur ou l'autorité concédante.

Le numéro d'ordre interne comporte au maximum dix caractères alphanumériques. Son format, libre, est déterminé par l'acheteur selon son propre système de numérotation. En aucun cas deux marchés publics d'un même acheteur ne peuvent avoir le même identifiant.

Les données relatives aux modifications du marché public sont rattachées aux données du marché public initial grâce au numéro d'identification. Il est ajouté au numéro d'identification deux caractères numériques correspondant au numéro d'ordre de la modification du marché public.

Sur l'outil BL, est renseignée par défaut l'année avec celle de la notification du marché. Vous pouvez la modifier.

Inscrivez la référence du marché

Le logiciel attribue automatiquement un code interne au marché, composé de l'année et de la référence

Un marché est composé soit d'un lot unique (**marché unique**), soit de plusieurs lots séparés (**marché alloti**).

Dans le cas d'un marché alloti, cochez la case Marché soldé

- Indiquez le libellé du marché
- Onglet Caractéristique

| Caractéristiques Autres informations Ventilations Pièces justificatives (0)                                                                                                    | Historique Création de marché                                                                                                    |
|----------------------------------------------------------------------------------------------------|----------------------------------------------------------------------------------------------------|
| Garantie applicable<br>Dobal mois<br>Taux de retenue                                                                                                    | Signature Nom du représentant du PA Musitiv Référence de l'acte                                                                                   |
| Contrat           Primalités de retard prévues au contrat           Le contrat pormet l'utilisation de la carte d'aduat           Le contrat met en œuvre une dauxe sociale           Le contrat met en œuvre une dauxe sociale | Divers  Le marché conserne plusieurs budgets d'une même collectivité Marché donnent lieu à seance Peurcentage de l'avance Débui de palement jours |
| Dématérialisation Nombre total de proposition regues Nombre total de proposition dématérialisées                                                                                                    | Transmission  Set Marché dématérialisé  Dedeet de transmission  Budget de transmission  CO1  Set Budget COMMUNAL  BERGER-LEVRAULT                 |
| Lieu principal d'exécution Code postal Ville URI: du profil d'acheteur correspondant au pouvoir adjudicateur notifiant le marché Imp://www.marches-publics.gour.fr/                                                             | Référence du marché en trésoreile sans numéro d'avenant                                                                                           |

Renseignez les éléments issus du paramétrage sont automatiquement repris. Tous les champs en jaune sont obligatoires.

#### **CODE CPV PRINCIPAL**

Les **Codes CPV** (Common Procurement Vocabulary ou codification européenne pour les marchés publics) correspondent à une ou plusieurs compétences et/ou à un ou plusieurs métiers. Le code CPV constitue une information essentielle qui permet seule de connaître le contenu réel du contrat. Cette nomenclature est à renseigner dans l'avis de publicité lors de sa rédaction sur la plateforme des marchés publics AWS. Son utilisation est importante car elle permet d'identifier l'objet d'un marché de manière uniforme par n'importe quel candidat quel que soit sa nationalité, et permet d'alerter, en fonction des codes sélectionnés, les entreprises concernées et inscrite aux alertes en fonction des codes CPV qui leur correspondent.

Sur la plateforme AWS, le code CPV principal est obligatoire et doit correspondre à l'objet principal du contrat. Pour certains marchés pour lesquels un CPV unique est insuffisant pour rendre compte de la nature composite de l'objet du marché, l'acheteur a la possibilité d'inscrire des codes CPV secondaires qui figurent déjà dans de nombreux avis de publicité. Il est impératif de sélectionner le code CPV principal en fonction de la nature des prestations (travaux, fournitures ou service) :

Travaux = 45. Fournitures = de 03 à 44 et 48 (> à 45). Services = de 50 à 98 (> à 45).

Vous devez **renseigner le code CPV** qui est indiqué dans l'avis de publicité disponible sur votre compte AWS au sein de l'affaire concernée.

/// ATTENTION /// votre code CPV est généralement fournit sur 8 caractères dans votre marché. Hors ce code doit comporter en plus un tiret suivi d'un chiffre.

ASTUCE : Pour le code CPV, le logiciel embarque la liste officielle des codes possibles. La saisie dans la zone permet de filtrer la liste.

• Génération du flux PES Marché et dématérialisation

| 2 | Marché dématérialisé   | 🗹 Généra | rtion du Pt | S Marché        |                 |  |
|---|------------------------|----------|-------------|-----------------|-----------------|--|
|   | Budget de transmission | 001      | ~           | BUDGET COMMUNAL | BERGER-LEVRAULT |  |
|   |                        |          |             |                 |                 |  |

- Décocher la case « Marché dématérialisé » si le marché n'est pas un marché dématérialisé.
- Décocher la case « Génération du PES Marché » si le marché ne doit pas être transmis en trésorerie.

À ce moment, il est demandé d'enregistrer la fiche Marché à l'aide du bouton

• Ventilations (acteurs du marché)

| Car    | actéristiq | ues           | Autr    | es information | ns             | Ventilation |       | Pièces justif    | icatives (0)      | Histori         | tre                      |                |                      |                     |                   | c                          | réation d         | e marché       |                         |   |    |
|--------|------------|---------------|---------|----------------|----------------|-------------|-------|------------------|-------------------|-----------------|--------------------------|----------------|----------------------|---------------------|-------------------|----------------------------|-------------------|----------------|-------------------------|---|----|
| Acl    | heteurs (  | collectivités | passar  | nt le marché   | 1              |             | *     |                  |                   |                 |                          |                |                      |                     |                   |                            |                   |                |                         |   |    |
| oordon | inateur    |               |         | Budget / Tier  | 0              |             |       | SIRET            |                   |                 | Montant HT notifié       |                | Mon                  | tant TTC notifié    |                   | Montant estim              | atif              | Montant HT es  | timé                    |   |    |
|        | R          | 8             | UDGET   | COMMUNAL B     | ERGER-LEVRAULT |             | 128   | 45678900010      |                   |                 | 0.00 C                   |                | 0.00 C               |                     |                   |                            | 0                 | 0.00 C         |                         |   | •  |
|        |            |               |         |                |                |             |       |                  |                   |                 |                          |                |                      |                     |                   |                            |                   |                |                         |   | 1  |
| Total  |            |               |         |                |                |             |       |                  |                   |                 | 2028                     |                | 2006                 |                     |                   |                            |                   | 0.004          |                         |   |    |
| oter   |            |               |         |                |                |             |       |                  |                   |                 | utore.                   |                | 0.00 +               |                     |                   |                            |                   | 0.00 €         |                         |   |    |
| Tite   | ulaires (f | ournisseurs   | ou pre  | stataires de : | services)      |             |       |                  |                   |                 |                          |                |                      |                     |                   |                            |                   |                |                         |   |    |
| tif    | Statut     | Tiers         | 6       | SIRET          | Adresse        | 1           | BAN   | Mt HT<br>notifië | Mt TTC<br>notifié | Mt<br>estimatif | Nature<br>prestations    | Type<br>avance | Mt<br>avance         | Type gar.<br>Avance | Mt gar.<br>avance | Date recep.<br>gar. avance | Type<br>garantie  | Mt<br>garantie | Date recep.<br>garantie |   |    |
|        |            | v             | 2       | 2              |                | v           | 2     | 0.00 €           | 0.00€             |                 |                          |                | ⇒ 0.00 €             |                     | v 0.00 €          |                            |                   | ⇒ 0.00 €       |                         |   | 6  |
|        |            |               |         |                |                |             |       |                  |                   |                 |                          |                |                      |                     |                   |                            |                   |                |                         |   | (1 |
|        |            |               |         |                |                |             |       |                  |                   |                 |                          |                |                      |                     |                   |                            |                   |                |                         |   |    |
| Total  |            |               |         |                |                |             |       | 0.00 E           | 0.00 £            |                 |                          |                |                      |                     |                   |                            |                   |                |                         |   |    |
| ту     | pe de gro  | upement d'er  | trepris | e              |                | Aucun       |       |                  |                   | v Nom           | bre d'entreprises group  | ées            |                      |                     |                   | 0                          |                   |                |                         |   |    |
| Sou    | us-traitar | nts           |         |                |                |             |       |                  |                   |                 |                          |                |                      |                     |                   |                            |                   |                |                         |   |    |
| tif    | Nº AS      | Tiers         | (0)     | SIRET          | Adresse        | IBAN        | Durée | Mt HT<br>notifié | Mt TTC<br>notifie | Mt<br>estimat   | Nature<br>if prestations | At             | toliquidation<br>TVA | Type<br>avance      | Mt<br>avance      | Type gar.<br>Avance        | Mt gar.<br>avance | Forme du prix  | Variation du prix       |   |    |
| ¥      |            |               | ~       |                |                | ~           | ~ 0   | 0.00 ¢           | 0.00 ¢            | 1               |                          |                |                      | v                   | > 0.00 €          |                            | <b>○</b> 0.00 €   |                | v                       | ~ | 6  |
|        |            |               |         |                |                |             |       |                  |                   |                 |                          |                |                      |                     |                   |                            |                   |                |                         |   | î  |
|        |            |               |         |                |                |             |       |                  |                   |                 |                          |                |                      |                     |                   |                            |                   |                |                         |   |    |
| Total  |            |               |         |                |                |             |       | 0.00 €           | 10.00 ±           |                 |                          |                |                      |                     |                   |                            |                   |                |                         |   |    |

On trouve trois niveaux qui sont liés.

Le premier « Acheteurs » correspond à la collectivité ou éventuellement le groupement de collectivités qui passent le marché. Par défaut, on a la collectivité du contexte.

On valide la saisie à l'aide du bouton 오.

On pourra revenir en arrière à l'aide du bouton 🤎.

Ensuite, il faut sélectionner l'acheteur pour saisir le ou les titulaires du marché. De la même manière, on sélectionnera le titulaire avant de saisir l'éventuellement sous-traitant.

| 2009<br>Jeil             | Données      | ll (BL)<br>Marche    | 2 B          | RGER-LEVRAULT - BI  | JDGET COMMUNAL - :     | 021               |                  |                         |                 |                      |                     |                       |                            |                   |                  |                         |       |
|--------------------------|--------------|----------------------|--------------|---------------------|------------------------|-------------------|------------------|-------------------------|-----------------|----------------------|---------------------|-----------------------|----------------------------|-------------------|------------------|-------------------------|-------|
|                          |              |                      |              |                     |                        |                   |                  |                         |                 |                      |                     |                       |                            |                   |                  | <b>(</b>                | 3 8   |
| N' marché                |              | 20210                | ADCHEOD1     |                     |                        |                   |                  |                         | ontant total HT |                      | 100.000.00.0        |                       | M                          | ontant total TIC  | 10               | >                       |       |
| Libellé                  |              | 2021M                | ARCHED01     |                     |                        |                   |                  |                         |                 |                      |                     |                       |                            |                   | March            | né soldé                | 0     |
| _                        |              |                      |              |                     |                        |                   | -                |                         |                 |                      |                     |                       | Cr                         | éation de         | e marché         |                         |       |
| Caracteristiqu           | es           | Autres informations  |              | Ventilations        | Preces justi           | icatives (0)      | Histor           | que                     |                 |                      |                     |                       |                            |                   |                  |                         | _     |
| Acheteurs (d             | ollectivites | Budget / Tiers       | ø            |                     | SIRET                  |                   |                  | Montant HT notif        | ié              | Mor                  | tant TTC notifié    |                       | Montant estimati           | 1                 | Montant HT est   | timé                    |       |
|                          |              |                      |              |                     | ×                      |                   |                  | 0.00 C                  |                 | 0.00 0               |                     |                       |                            | 0                 | 0.00 €           |                         |       |
|                          | 5            | JDGET COMMUNAL BER   | GER-LEVRAUL  |                     | 1234557890001          |                   |                  | 100 000.00 C            |                 | 100 0                | 00.00 C             |                       |                            |                   | 0.00 C           |                         | (1)   |
| otal                     |              |                      |              |                     |                        |                   |                  | 100 000 00 €            |                 | 100.0                | 30.00 ¢             |                       |                            |                   | 0.00€            |                         |       |
| Titulairor (fr           | urnirsour c  | u prostatairos do so | ruices)      |                     |                        |                   |                  |                         |                 |                      |                     |                       |                            |                   |                  |                         |       |
| if Statut                | Tiers        | i SIRET              | Adresse      | IBAN                | Mt HT<br>notifié       | Mt TIC<br>notifié | Mt<br>estimatif  | Nature<br>prestations   | Type<br>avance  | Mt<br>avance         | Type gar.<br>Avance | Mt gar.<br>avance     | Date recep.<br>gar. avance | Type<br>garantie  | Mt<br>garantie   | Date recep.<br>garantie |       |
| 2                        | ~            | 2                    |              | (V)                 | 00.00€                 | 0.00 €            |                  |                         |                 | 0.00€                |                     | 0.00 €                |                            |                   | 0.00 €           |                         |       |
| Titulaire                | BERGER L     | EVRAUL1 75580064600  | 1878 281 rue | Pierre et   FR76800 | 0753079 80 000.00      | 80 000.00 C       |                  |                         | Aucune          | 0.00 C               | Aucune              | 0.00 C                |                            | Aucune            | 0.00 C           |                         |       |
|                          |              |                      |              |                     |                        |                   |                  |                         |                 |                      |                     |                       |                            |                   |                  |                         |       |
| otal                     |              |                      |              |                     | 80 000.00 4            | 80 000.00 €       |                  |                         |                 |                      |                     |                       |                            |                   |                  |                         |       |
| Type de grou             | pement d'ent | reprise              |              | Aucun               |                        |                   | V Nor            | ibro d'entreprisos gi   | roupéns         |                      |                     |                       | 0                          |                   |                  |                         |       |
|                          | ts           |                      |              |                     |                        |                   |                  |                         |                 |                      |                     |                       |                            |                   |                  |                         |       |
| Sous-traitan             | Tiers        | SIRET                | Adresse      | IBAN                | Durée Mt HT<br>notifié | Mt TR<br>notifie  | C Mt<br>é estima | Nature<br>tif prestatio | As              | toliquidation<br>TVA | Type                | Mt<br>e avance        | Type gar.<br>Avance        | Mt gar.<br>avance | Forme du<br>prix | Variation du<br>prix    |       |
| Sous-traitan<br>f N° AS  | The F        |                      |              |                     |                        |                   |                  |                         |                 |                      |                     |                       |                            |                   |                  |                         |       |
| Sous-traitan<br>F N° AS  | 10.17        | v                    |              | V V                 | 0.00 €                 | 0.00€             |                  |                         |                 |                      | v.                  | ¥ 0.00 €              |                            | ⇒ 0.00 €          |                  | v.                      | v (v) |
| Sous-traitan<br>if N° AS | ENTREMUR     | U<br>\$1928090000    | ELCHEMINE    | E 642 FR76175150    | 0 0.00 €               | 0.00 €            | 0.00 C           |                         |                 |                      | Aucur               | v 0.00 €<br>ne 0.00 € | Aucune                     | 0.00 C            |                  |                         |       |

<u>///</u> ATTENTION <u>///</u> L'ensemble des montants des titulaires et des sous-traitants doit correspondre au montant des acheteurs et l'ensemble des montants des acheteurs doit correspondre au montant total du marché.

#### • Onglet Pièces justificatives

Dans l'onglet, on peut créer ou attacher une pièce justificative existante. Le fonctionnement est similaire à celui d'une fiche mandat ou titre.

| estion financière | A mit (m)                 | PERSONAL PROPERTY AND   | OFT COMMUNAL - 2021       |            |                  |                   |             |         |                |               |     | E |
|-------------------|---------------------------|-------------------------|---------------------------|------------|------------------|-------------------|-------------|---------|----------------|---------------|-----|---|
| il Donne          | es X Marché '             | 2 BENGER-LEVINGET - BOD | AGEI COMMONNE - 2021      |            |                  |                   |             |         |                |               |     |   |
|                   |                           |                         |                           |            |                  |                   |             |         |                | 6             | 8 8 |   |
| N° marché         | 2021MA                    | RCHE001                 |                           |            | Montant total HT | 100 000.00 0      |             | Montant | total TTC      | 100 000.00 ¢  |     |   |
| libellé           | 2021MA                    | RCHE001                 |                           |            |                  |                   |             |         |                | Marché soldé  |     |   |
| Caractéristiques  | Autres informations       | Ventilations            | Pièces justificatives (1) | Historique |                  |                   |             | Créat   | ion de m       | arché         |     |   |
| Liste des Pièces  | Justificatives rattachées |                         |                           |            |                  |                   |             |         |                |               |     |   |
| Identifiant       |                           | Description             |                           |            | Format           | Date de réception | Taille (Mo) | Origine | Туре           |               |     |   |
| 1234562000046     | RCHE20210000008           | 2017082809              | 3043                      |            | 06 - PDF         | 04/03/2021        | 0.017       | Autre   | Pièce contract | tuelle Marché |     |   |
|                   |                           |                         |                           |            |                  |                   |             |         |                |               |     |   |
|                   |                           |                         |                           |            |                  |                   |             |         |                |               |     |   |
|                   |                           |                         |                           |            |                  |                   |             |         |                |               |     |   |
|                   |                           |                         |                           |            |                  |                   |             |         |                |               |     |   |
|                   |                           |                         |                           |            |                  |                   |             |         |                |               |     |   |
|                   |                           |                         |                           |            |                  |                   |             |         |                |               |     |   |
|                   |                           |                         |                           |            |                  |                   |             |         |                |               |     |   |
|                   |                           |                         |                           |            |                  |                   |             |         |                |               |     |   |
| Cgéer P)          | r.                        | Attacher PI             | Détacher                  | PI         |                  |                   |             | Visual  | iser           |               |     |   |

Ajoutez toutes les pièces du marché (elles seront alors transmises au TP) puis la référence sera rappelée lors de l'envoi de chaque mandat.

- L'acte d'engagement (AE) ou contrat + annexes;
- Le Cahier des Clauses Administratives Particulières (CCAP) le cas échéant;
- Le Cahier des Clauses Techniques Particulières (CCTP) le cas échéant;
- Le Bordereau des Prix Unitaires (BPU) ou la Décomposition des Prix Générale et Forfaitaire (DPGF) : ATTENTION ! Le Devis ou Détail Quantitatif Estimatif (DQE) n'est pas une pièce contractuelle.
- Les Avenants ou modifications en cours d'exécution du contrat éventuellement.

Cette liste est exhaustive il faut vous rapprochez de votre Trésorier afin de savoir quels sont les pièces désirées.

Utilisez PJ+ et allez chercher les pièces

#### • Onglet historique

Permettra de suivre les différentes étapes du marché (envoi – réception du PES ACQUIT)

#### Enregistrez la fiche et retour sur la liste des marchés

| e.magnus<br>gestion financière<br>2009                          | <ul> <li>► Liste des marchés</li> <li>► B IL (BL)</li> </ul>                   | BERGER-LEVRA       | ULT - BUDGET COMMUN                                  | IAL - 2021       |                          |                                                 |
|-----------------------------------------------------------------|--------------------------------------------------------------------------------|--------------------|------------------------------------------------------|------------------|--------------------------|-------------------------------------------------|
| Accueil Donn<br>Tri par délaut                                  | nées X Marché X                                                                |                    |                                                      |                  |                          |                                                 |
| chage par délaul                                                |                                                                                |                    |                                                      |                  |                          |                                                 |
| Etat                                                            | Marché                                                                         | Nº marché          |                                                      |                  |                          |                                                 |
| <ul> <li>On soldés</li> <li>Soldés</li> <li>Les deux</li> </ul> | <ul> <li>Non dématérialisé</li> <li>Dématérialisé</li> <li>Les deux</li> </ul> | Titulaire ou       | sous-traitant                                        |                  | ×                        | Becheichei                                      |
| N° marché +j Til<br>2028MARCHEOS BE                             | tulaire ou sous-traitant +<br>RGER LEVRAULT 2021MA                             | Libelle<br>RCHE001 | <ul> <li>Notification + Dr<br/>04/08/2021</li> </ul> | ibut exécution 🤞 | Date de fin , Mor<br>100 | ntant HT - Montant TTC<br>000.00 c 100 000.00 c |
|                                                                 |                                                                                |                    |                                                      |                  |                          |                                                 |
|                                                                 |                                                                                |                    |                                                      |                  |                          |                                                 |
| Forr 14                                                         | Rechercher                                                                     |                    |                                                      | 71               |                          |                                                 |

<u>//</u> ATTENTION <u>//</u> On peut revenir à tous moments sur la fiche marché tant que ce dernier n'a pas été transmis en trésorerie.

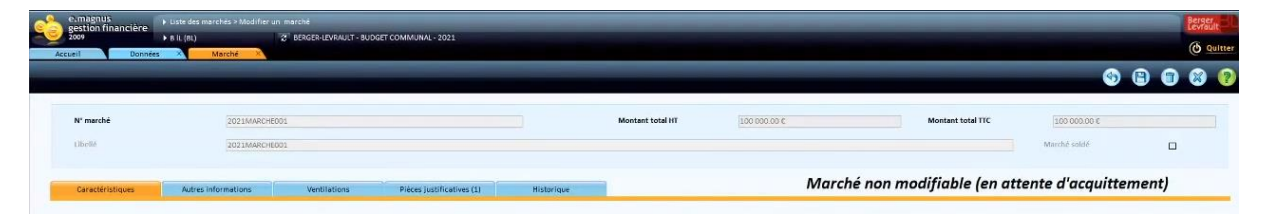

S'il a été transmis, on a une mention sur la fiche marché.

#### **ENVOI DU FLUX PES MARCHÉ**

Sélectionner votre fiche et cliquez sur le bouton

Un message de confirmation apparait

| e-magi | nus gestion financière 2009                                                            |
|--------|----------------------------------------------------------------------------------------|
| 3      | Confirmez-vous la transmission de la dernière opération effectuée<br>sur le marché ? I |
|        | Qui                                                                                    |

Un fois le contrôle du fichier opéré, le flux est généré.

Déposer le fichier PES sur le portail de la DGFIP, ou pour les collectivités ayant le Tdt Hélios avec le i-parapheur ce sera automatique.

/// ATTENTION /// il est impératif de ramener dans la comptabilité le PES ACQUIT. Il sera impossible d'apporter une modification au marché sans le PES ACQUIT

Par la suite chaque modification apportée sur le marché se fera en sélectionnant la fiche marché puis sélectionnez le bouton

| interments new sublication at las   |                             |                                |                                 |
|-------------------------------------|-----------------------------|--------------------------------|---------------------------------|
| Bedification durán at /ou montant   | O Modification titulaire    | O Dédacation de cous traitance |                                 |
| · Modification durice cryod montant | O Modification (itchaire    | O becaración de sous-charance  | O Modification de sous-tratance |
| Objet                               |                             |                                |                                 |
|                                     |                             |                                |                                 |
|                                     |                             |                                |                                 |
| Date de signature 05/03/200         | 1 Numéro de modification 01 | Numéro d'acte 01 Numéro Acte 5 | pécial Numéro avenant           |
| Autres événements                   |                             |                                |                                 |
|                                     |                             |                                |                                 |
| Correction erreur matérielle        |                             | N 228                          |                                 |

- Modifications :
  - Modification durée et/ou montant : permet de modifier la durée et/ou le montant d'un marché.
  - Modification titulaires : permet de modifier les titulaires d'un marché.
  - Déclaration de sous-traitance : permet de déclarer un nouveau sous-traitant d'un marché.
  - **Modification de sous-traitance** : permet de modifier la durée et/ou le montant d'un acte de sous-traitance.

- Autres modifications : permet de modifier un marché (modification non liée à l'obligation de publication et/ou recensement).
- Correction erreur matérielle : permet de corriger une erreur matérielle sur un marché.

La correction d'erreur matérielle va permettre d'apporter des modifications uniquement sur le dernier événement créé.

La case « **Autres modifications** » va permettre d'ajouter une modification autre que l'une des quatre modifications principales.

Le **numéro de modification** sera incrémenté à chaque nouvel événement tandis que le **numéro d'acte** est lié au type d'événement. Ce dernier suivra le nombre de modifications opérées par type d'événement.

Après confirmation, on accède à la fiche sur les zones correspondantes au type de modification choisie. Toutes les zones accessibles sont modifiables.